## **PC Control Codes and Cable Connections**

This projector provides a function to control and monitor the projector's operations by using the RS-232C serial port.

- 1. Connect a RS-232C serial cross cable (NULL Modem) to SERIAL PORT IN on the projector and serial port on the PC.
- 2. Launch a communication software provided with PC and setup the communication condition as follows:

| : 9600 bps<br>: none<br>: 1<br>: none |
|---------------------------------------|
| : 8                                   |
|                                       |

Note: Minimum delay for next command: 1ms Bard rate must match with projector

**3.** Type the command for controlling the projector and then enter the "Enter" key.

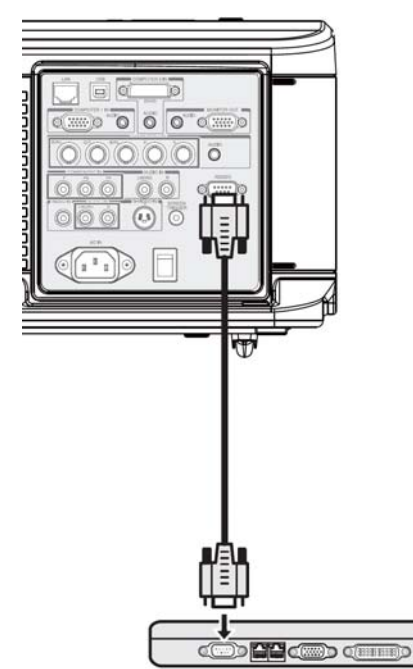

#### Example:

When you want to change the input to Computer 2, Type "~S2CR"

The below table shows the typical command lists for controlling the projector. Please consult your local dealer for further information of another commands.

### PC Control Connector (DIN-9P)

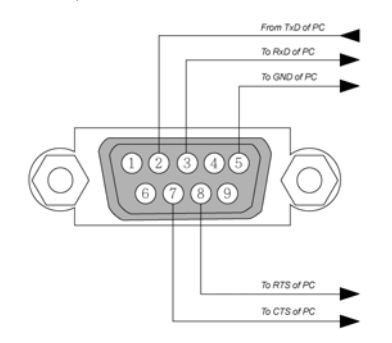

Note:

- 1. Pin 1, 4, 6 and 9 are not used.
- 2. Pin 7 (Clear to Send) and Pin 8 (Request to Send) are not necessary
- 3. For long cables, it is recommended to set communication speed within projector menus to 9600 bps.

## Control Command Diagram

The command is structured by the Header code, command code, data code and end code. Most of the commands are structured except some for the compatibility issue with other projectors.

|       | Header code | Command code | Data code | End code |
|-------|-------------|--------------|-----------|----------|
| HEX   | 7Eh         | Command      | Data      | 0Dh      |
| ASCII | '~'         | Command      | Data      | CR       |

## Control Sequence

The projector may send a return code after it received a command. If the command isn't received correctly, the projector will not send the return code

#### **Operation Commands**

The operation commands execute the basic operation setting of this projector.

| Operation                  | ASCII      | HEX             |
|----------------------------|------------|-----------------|
| Power On                   | ~ P N CR % | 7Eh 50h 4Eh 0Dh |
| Power Off                  | ~ P F CR   | 7Eh 50h 46h 0Dh |
| Auto Image                 |            | 7Eh 41h 49h 0Dh |
| Input Select 1 (COMPUTER1) | ~ S 1 CR   | 7Eh 53h 31h 0Dh |
| Input Select 2 (COMPUTER2) | ~ S 2 CR   | 7Eh 53h 32h 0Dh |
| Input Select 3 (COMPUTER3) | ~ S 3 CR   | 7Eh 53h 33h 0Dh |
| Input Select 4 (COMPONENT) | ~ S 4 CR   | 7Eh 53h 34h 0Dh |
| Input Select 5 (Video)     | ~ S 5 CR   | 7Eh 53h 35h 0Dh |
| Input Select 6 (S-Video)   |            | 7Eh 53h 36h 0Dh |

Power On command will not work for 1 minute after the power off command triggered.

\* \*

#### <u>Remote Commands</u>

The remote commands simulate the code send from IR remote handset.

| ASCII      | HEX                                                                                                    |
|------------|----------------------------------------------------------------------------------------------------|
| ~ r U CR   | 7Eh 72h 55h 0Dh                                                                                                    |
| ~ r D CR   | 7Eh 72h 44h 0Dh                                                                                                    |
|            | 7Eh 72h 4Ch 0Dh                                                                                                    |
| ~ r R CR   | 7Eh 72h 52h 0Dh                                                                                                    |
| ~ r P CR   | 7Eh 72h 50h 0Dh                                                                                                    |
| ~ r E CR   | 7Eh 72h 45h 0Dh                                                                                                    |
|            | 7Eh 72h 49h 0Dh                                                                                                    |
|            | 7Eh 72h 41h 0Dh                                                                                                    |
| ~ r K CR   | 7Eh 72h 4Bh 0Dh                                                                                                    |
| ~ r J CR   | 7Eh 72h 4Ah 0Dh                                                                                                    |
|            | 7Eh 72h 4Dh 0Dh                                                                                                    |
| ~ r S CR   | 7Eh 72h 53h 0Dh                                                                                                    |
| ~ r T CR   | 7Eh 72h 54h 0Dh                                                                                                    |
| ~ r Z CR   | 7Eh 72h 5Ah 0Dh                                                                                                    |
| ~ r Y CR   | 7Eh 72h 59h 0Dh                                                                                                    |
| ~ r B CR   | 7Eh 72h 42h 0Dh                                                                                                    |
| ~ r F CR   | 7Eh 72h 46h 0Dh                                                                                                    |
| ~ r V CR   | 7Eh 72h 56h 0Dh                                                                                                    |
| ~ r W CR   | 7Eh 72h 57h 0Dh                                                                                                    |
| ~ r N CR   | 7Eh 72h 4Eh 0Dh                                                                                                    |
| ~ r 0 0 CR | 7Eh 72h 30h 30h 0Dh                                                                                                    |
| ~ r 0 1 CR | 7Eh 72h 30h 31h 0Dh                                                                                                    |
| ~ r 0 2 CR | 7Eh 72h 30h 32h 0Dh                                                                                                    |
| ~ r 0 3 CR | 7Eh 72h 30h 33h 0Dh                                                                                                    |
| ~ r C CR   | 7Eh 72h 43h 0Dh                                                                                                    |
|            | 7Eh 72h 47h 0Dh                                                                                                    |
|            | 7Eh 72h 51h 0Dh                                                                                                    |
|            | ASCII<br>- I U CR<br>- I D CR<br>- I CR<br>- I CR<br>- I R CR<br>- I R CR<br>- I R CR<br>- I E CR<br>- I E CR<br>- I A CR<br>- I A CR |

# Set Value Command

| ITEM                         | ASCII                         | HEX   |                |
|------------------------------|-------------------------------|-------|----------------|
| Brightness                   | ~ s B ? CR ※                  | 7Eh 7 | 73h 42h ?h 0Dh |
| Contrast                     | ~ s C ? CR                    | 7Eh 7 | 73h 43h ?h 0Dh |
| Color(Saturation)            | ~ s R ? CR                    | 7Eh 7 | 73h 52h ?h 0Dh |
| Tint                         | ~ s N ? CR                    | 7Eh 7 | 73h 4Eh ?h 0Dh |
| Scaling                      | ~ s A ? CR                    | 7Eh 7 | 73h 41h ?h 0Dh |
| Color Temperature            | ~ s T ? CR                    | 7Eh 7 | 73h 54h ?h 0Dh |
| Projection Mode              | ~ s J ? CR                    | 7Eh 7 | 73h 4Ah ?h 0Dh |
| * 🛛 ASCII Data<br>Data Range |                               |       |                |
| ITEM                         | Set Data Range                |       | Source         |
| Brightness                   | 0 ~ 100(default 50)           |       | All Source     |
| Contrast                     | 0 ~ 100(default 50)           |       | All Source     |
| Saturation                   | 0 ~ 100(default 50) ※         |       | All Source     |
| Tint                         | 0 ~ 100 (default 50) ※        |       | All Source     |
| Scaling                      | 0: 4:3 1: 16:9 2: 15:93: Crop |       | All Source     |
|                              | 4: Letterbox5: Native6: Norr  | mal   |                |
| Color Temperature            | 0:5000K1:6500K2:7800K3:8      | 500K  | All Source     |
|                              | 4:9300K5:10500K6:High-Bri     | ght   |                |
| Projection Mode              | 0:Front 1:Rear+Ceiling 2:Re   | ear   | All Source     |
|                              | 3:Ceiling                     |       |                |

Example 1. Adjust Brightness value to 100 Example 2. Adjust Color Temperature to Warm Send Command : ~sB100CR Send Command : ~sT2CR

## Query Command

| ITEM              | ASCII      | HEX                 |
|-------------------|------------|---------------------|
| Software Version  | ~ q V CR   | 7Eh 71h 56h 0Dh     |
| Power State       |            | 7Eh 71h 50h 0Dh     |
| Input Select      | ~ q S CR   | 7Eh 71h 53h 0Dh     |
| Lamp Hours        | ~ q L CR   | 7Eh 71h 4Ch 0Dh     |
| Lamp1 Hours       | ~ q L 1 CR | 7Eh 71h 4Ch 31h 0Dh |
| Lamp2 Hours       | ~ q L 2 CR | 7Eh 71h 4Ch 32h 0Dh |
| Brightness        | ~ q B CR   | 7Eh 71h 42h 0Dh     |
| Contrast          | ~ q C CR   | 7Eh 71h 43h 0Dh     |
| Saturation        | ~ q R CR   | 7Eh 71h 52h 0Dh     |
| Tint              | ~ q N CR   | 7Eh 71h 4Eh 0Dh     |
| Aspect Ratio      |            | 7Eh 71h 41h 0Dh     |
| Color Temperature | ~ q T CR   | 7Eh 71h 54h 0Dh     |
| Projection Mode   |            | 7Eh 71h 4Ah 0Dh     |

#### Response message

| ITEM                                                      | Response Message examples                                                                 |
|-----------------------------------------------------------|-------------------------------------------------------------------------------------------|
| Software Version                                          | DP3650-XXXX-DPXXX                                                                         |
| Power State                                               | On Off                                                                                    |
| Input Select                                              | Computer1 Computer2 Computer3 Component Video S-Video                                     |
| Lamp Hours                                                | 2000,2000                                                                                 |
| Lamp1 Hours                                               | 2000                                                                                      |
| Lamp2 Hours                                               | 2000                                                                                      |
| Brightness                                                | 0 ~ 100                                                                                   |
| Contrast                                                  | 0 ~ 100                                                                                   |
| Saturation                                                | 0 ~ 100                                                                                   |
| Tint (Video)                                              | 0 ~ 100                                                                                   |
| Aspect Ratio                                              | 4:3 16:9 15:9 Crop Letterbox Native Normal                                                |
| Color Temperature                                         | 5000K 6500K 7800K 8500K 9300K 10500K High-Bright                                          |
| Projection Mode                                           | Front Rear+Ceiling Rear Ceiling                                                           |
| Example 1. Get Brightness v<br>Example 2. Get Color Tempe | value Send Command : ~qBCR Response : 100<br>erature Send Command : ~qTCR Response : Warm |